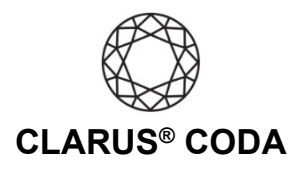

## iOS: CODA + Qobuz

**THE CODA LED:** When using CODA to listen to audio, take note of the LED color. A **green LED** indicates the current audio selection is playing at 48kHz or higher, and a **blue LED** indicates less than 48kHz. A **magenta LED** is a visual assurance that the current MQA (Master Quality Authenticated) audio selection is playing at the highest possible fidelity available.

**Please note,** while Qobuz offers many superb high-resolution recordings, it does not support MQA, so you will never see a magenta LED when playing audio from this source.

- 1. Download and install the Qobuz app from the Apple App Store. https://apps.apple.com/us/app/qobuz/id946429340
- 2. Open the Qobuz app and log in to your account or sign up for a subscription.

5

3. Connect CODA to your iOS device using an OTG (On-The-Go) adapter. See 'iOS: CODA Installation' for more information.

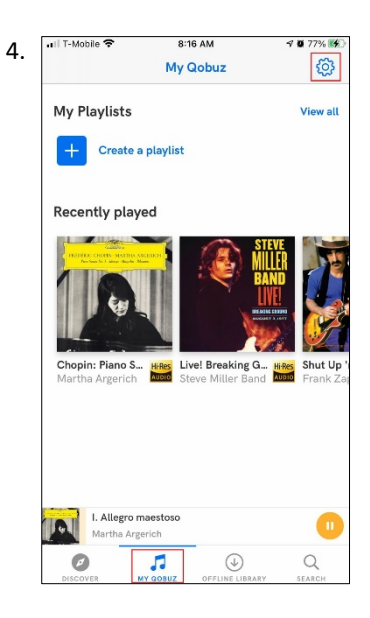

Click 'MY QOBUZ' near the bottom of the screen. Click the gear icon in the upper right corner.

| ••• T-Mo | bile 🗢 8:18 AM                             | 🕫 🖬 77% 🌠 |
|----------|--------------------------------------------|-----------|
| <        | Settings                                   |           |
| 1        | <b>john.doe</b><br>Subscriber Qobuz Studio |           |
| վի       | Streaming                                  | >         |
| €        | Imports                                    | >         |
|          | Storage                                    | >         |
|          | Interface                                  | >         |
| 9        | Restore my purchases                       | >         |
| ()       | About                                      | >         |
| ₿        | Log out                                    | >         |
| D        | I. Allegro maestoso<br>Martha Argerich     |           |

Click 'Streaming'.

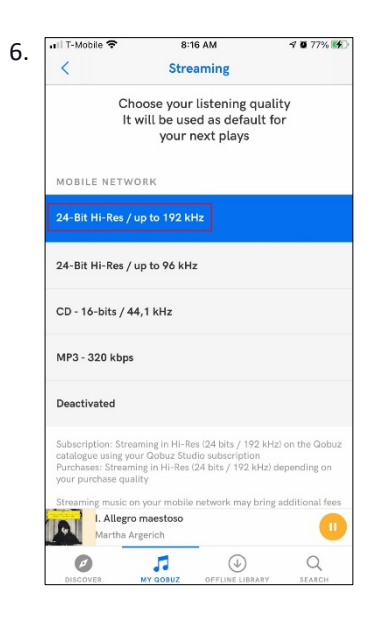

Under 'MOBILE NETWORK', select '24-Bit Hi-Res / Up to 192 kHz". Scroll down and under 'WI-FI', select '24-Bit Hi-Res / Up to 192 kHz". Please note, your data plan may limit your ability to stream 'Master' quality audio over cellular.

iOS: Clarus<sup>®</sup> CODA + Qobuz | Page 1

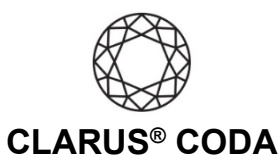

| 🖬 T-Mobile 🗢                                                                                  | 8:17 AM                                                                                       | 4 0 77% 🛃                                    |
|-----------------------------------------------------------------------------------------------|-----------------------------------------------------------------------------------------------|----------------------------------------------|
| <                                                                                             | Streaming                                                                                     |                                              |
| MOBILE NETWOR                                                                                 | к                                                                                             |                                              |
| Streaming music on y<br>from your mobile op                                                   | our mobile network may b<br>erator                                                            | oring additional fees                        |
| WI-FI                                                                                         |                                                                                               |                                              |
| 24-Bit Hi-Res / up                                                                            | to 192 kHz                                                                                    |                                              |
| 24-Bit Hi-Res / up                                                                            | to 96 kHz                                                                                     |                                              |
| CD - 16-bits / 44,                                                                            | 1 kHz                                                                                         |                                              |
| MP3 - 320 kbps                                                                                |                                                                                               |                                              |
| Deactivated                                                                                   |                                                                                               |                                              |
| Subscription: Stream<br>catalogue using your<br>Purchases: Streaming<br>your purchase quality | ing in Hi-Res (24 bits / 19)<br>Qobuz Studio subscriptio<br>g In Hi-Res (24 bits / 192 k<br>y | 2 kHz) on the Qobuz<br>n<br>Hz) depending on |
| I. Allegro m<br>Martha Arg                                                                    | aestoso<br>erich                                                                              |                                              |
| Ø                                                                                             | ♬ ④                                                                                           | Q                                            |

Scroll down and under 'WI-FI', select '24-Bit Hi-Res / Up to 192 kHz''. Please note, your data plan may limit your ability to stream 'Master' quality audio over cellular.

8. Your CODA is now ready to deliver bit-perfect audio and MQA Master Quality playback from Tidal!

iOS: Clarus<sup>®</sup> CODA + Qobuz | Page 2

©2021 Gordon J. Gow Technologies Inc. All rights reserved. Rev 052721a